## KONFIGURERING AV 6130 OCH 6130Z, EMULERING TILL 5120C

- Stäng av skannern.
- Öppna luckan.
- Håll ner FUNKTION samtidigt som ON.
- Släpp ON P visas på displayen. Håll fortsatt nere FUNKTION tills ett streck visas.
- Släpp FUNKTION displayen visar A.
- Tryck ner SCAN aktuell emulering visas i form av ett nummer( 0 = ingen).
- Tryck på FUNKTION tills 3 visas( 3 = 5120c). (2 = 5120c om det är en 6130Z)
- Tryck ner SCAN för att bekräfta.
- Tryck ner FUNKTION för att bekräfta igen o visas.
- Tryck ner SCAN och FUNKTION för att spara L visas.(OBS L:et visas ej på 6130Z)
- När inställningarna är sparade visas o.
- Starta om skannern och stäng luckan.
- Windows bör nu hitta en 5120c skanner